## オンラインセミナー視聴マニュアル

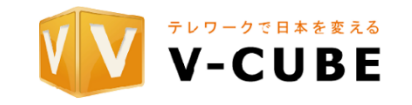

お申し込みいただいた<u>1メールアドレスにつき、1ユーザーのログインが可能です。</u>

<u>複数箇所からのログイン</u>をご希望される場合は、必要数分のメールアドレスと受信者のお名前を、セミナー開催前日ま でに事務局宛にお送りください。

1. セミナー視聴前準備

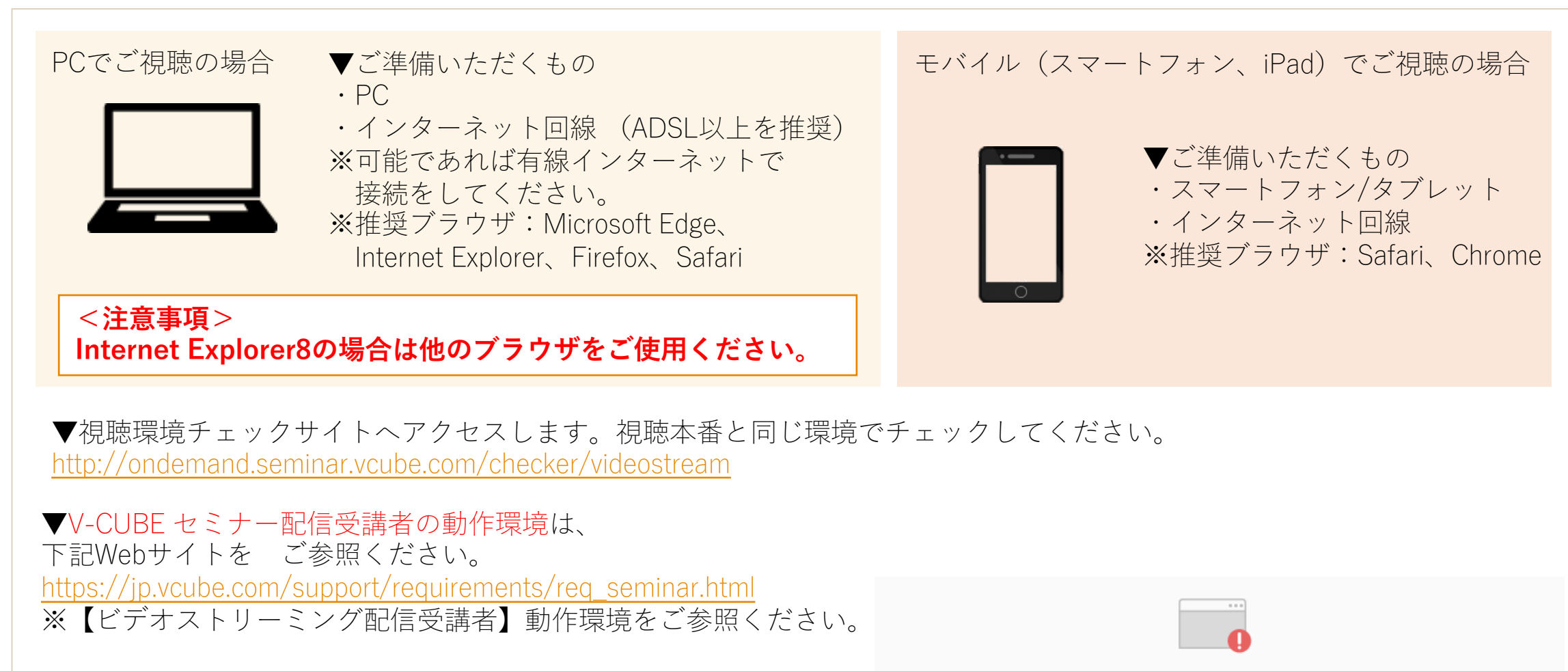

ブラウザが非対応の場合は、右写真の画面が表示されます。 推奨環境でのご利用をお願いいたします。

このブラウザは未対応です。 ご利用の際には最新版のMicrosoft Edge、Internet Explorer、Firefox、Safariを推奨します。

## 2. セミナーへの参加

メールにて送付させていただく指定のURLをクリックします。 URLはセミナー開催日の前日および当日にメールで送付いたします。到着しない場合はご連絡ください

## 3. 入室後の画面

開演時間になりましたら講演会が開催されます。

※配信側準備中の場合、『現在配信されていません。セミナーが配信されるまでしばらくそのままでお待ち下さい』 という文字が表示されますので、配信開始までそのままお待ち下さい。

※PC、モバイル端末によって右図の画面は少し異なります。

▼画面説明:

1.画面左側に映像が表示されます。

2.右側にチャット画面が表示されます。

お名前、ご質問内容をご記入の上、送信ボタンを押して下さい。 なお、チャットへの書き込みは他の受講者には公開されません。

3.映像の右下の矢印より全画面表示、
左下のスピーカーアイコンから音量調節が可能です。
※ボタンは、映像部分にマウスを移動すると表示されます。

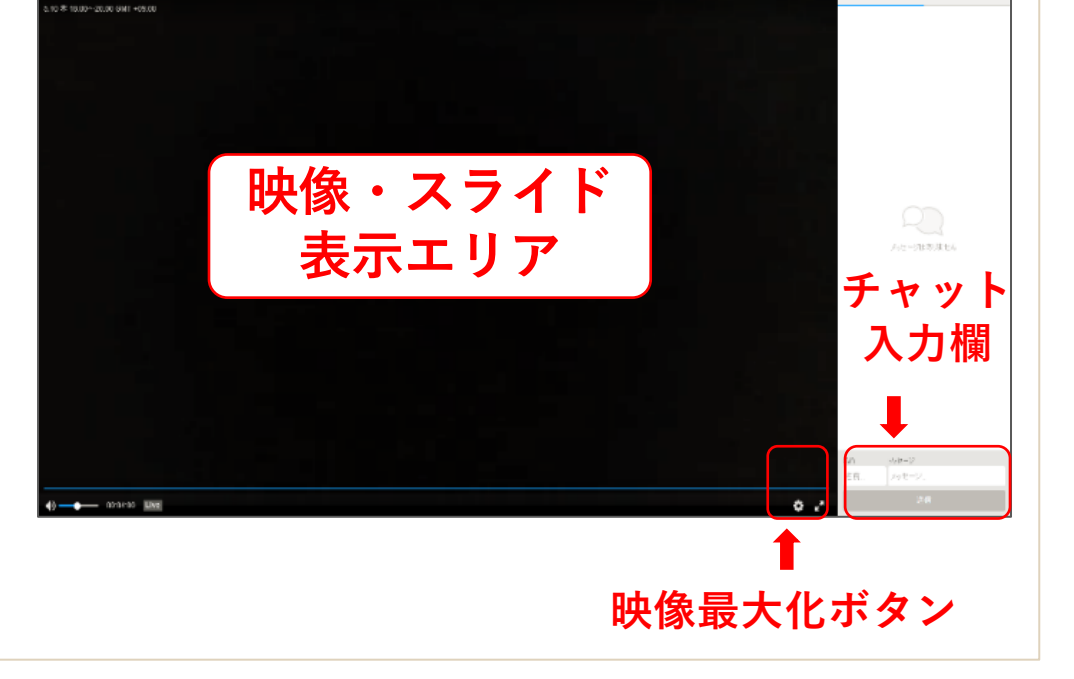

## 4. セミナーからの退室

ブラウザの「×」ボタンでブラウザを閉じてください。

Copyright © V-cube, Inc. All Rights Reserved.

株式会社リツビ 東京本社 オンラインセミナー事務局 1 Tel:03-3599-4606 customer@ritsubi.co.jp